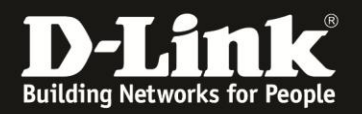

# Anleitung zur Einrichtung des DIR-505 für einen PPPoE-Internetzugang über den Setup-Assistenten

Basierend auf einer aktuellen Firmware mit installiertem Deutschen Sprachpaket

Stellen Sie bitte sicher, dass in Ihrem DIR-505 die aktuelle Firmware installiert ist, die Sie unter

<u>http://www.dlink.com/de/de/support/product/dir-505-shareport-mobile-companion</u> herunterladen können.

Eine Anleitung zur Installation der Firmware liegt dem ZIP-Archiv als PDF- und TXT-Datei bei.

1. Schalten Sie Ihren DIR-505 in den **Router/AP** Modus und stecken ihn in eine freie Steckdose.

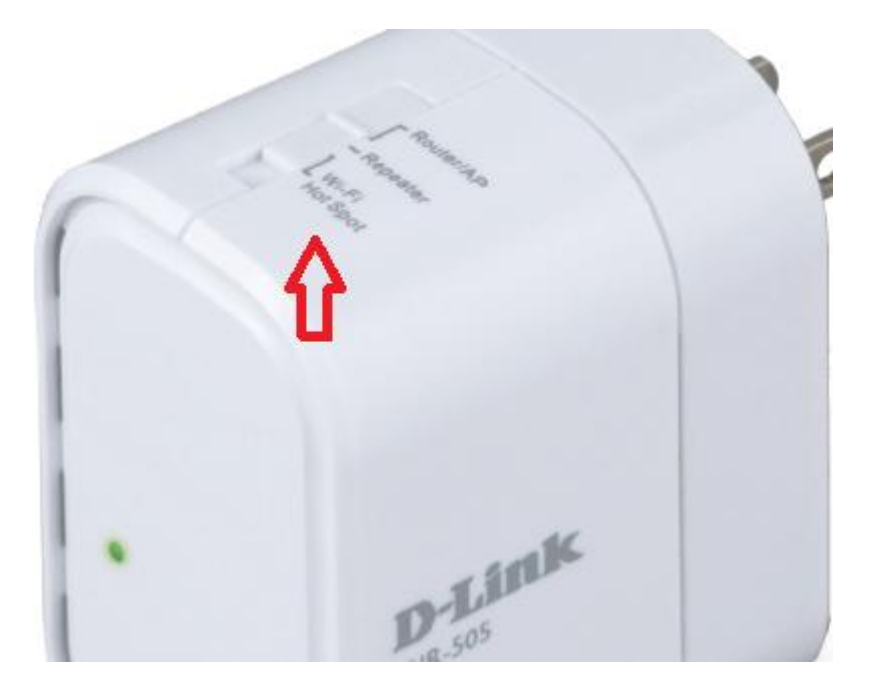

2. Warten Sie bis die LED Ihres DIR-505 grün leuchtet.

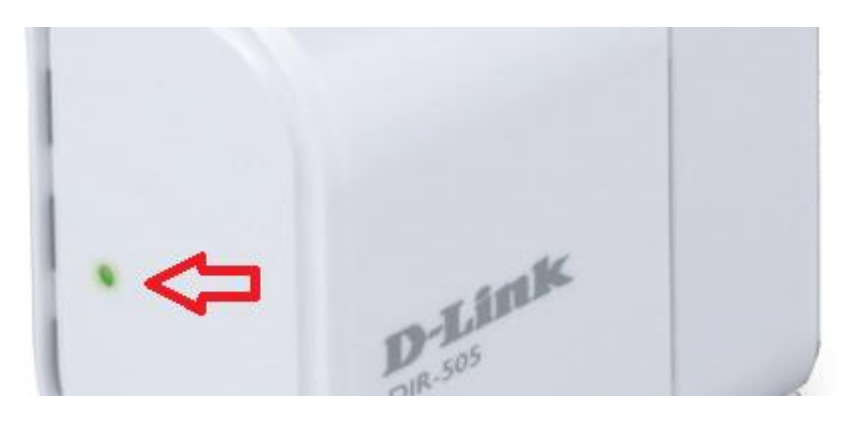

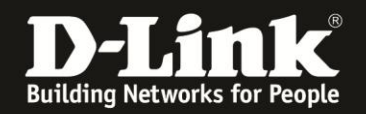

3. Verbinden Sie Ihren Rechner WLAN mit Ihrem DIR-505.

Sie finden die Bezeichnung der vorkonfigurierten SSID (Wi-Fi Name) und den vorkonfigurierten WLAN-Schlüssel (Password) auf dem Kärtchen "… Wi-Fi Configuration Note" und den Aufklebern, die Ihrem DIR-505 beiliegen.

Ihr Rechner wird vom DHCP-Server des DIR-505 automatisch eine passende IP-Adresse beziehen.

4. Einrichtung des PPPoE-Internetzugangs über den **Setup-Assistenten**.

Greifen Sie per Webbrowser auf die Konfiguration Ihres DIR-505 zu. Die Standard-Adresse ist <u>http://192.168.0.1</u> oder <u>http://dlinkrouter.local</u>

Ist der DIR-505 im Auslieferungszustand, wurde also zuvor noch nicht konfiguriert oder auf Werkseinstellungen zurückgesetzt, wird direkt der Setup-Assistent angezeigt.

#### Klicken Sie auf Weiter.

| D-LINK SYSTEMS, INC.   WIRELESS HOTSPOT : Setup / Wizard - Mozilla Firefox                                                                                                  |
|----------------------------------------------------------------------------------------------------|
| tel Bearbeiten Ansicht Shronik Lesezeichen Extras Hilfe                                                                                                    |
| ◆ 會 等 (32,158.0.1) Ward_AP.htm ② 合 マ C 8 - Coople P                                                                                                    |
| 192.168.0.1 D 192.168.0.50 D 192.168.15.1 🗋 DFL D DFL-160 🗋 D5L-321_D1 🗋 D5L-321_B1 🗍 D5L-30T 🔿 DynOns 🗳 Sheekdu Pi 📓 Speedtest.net 🕥 UM Speedtest 🐻 DNS Resolver Check 👘 👘 |
| D-LINK SYSTEMS, INC.   WIRELESS HOTSPO +                                                                                                    |
| Produktsete: 1.18-505 Hardware-Version : A1 Firmware-Version : 1.06                                                                                                    |
|                                                                                                    |
| D-Link                                                                                                    |
|                                                                                                    |
|                                                                                                    |
| SETUP-ASSISTENT FUR DRAHTLOSE VERBINDUNGEN                                                                                                    |
| Mit Hilfe dieses Assistenten können Sie Ihr drahtigses Netzwerk einrichten. Der Assistent aht Ihnen Schritt für                                                             |
| Schritt Anweisungen zur Einrichtung und Sicherung des drahtlosen Netzwerks.                                                                                                 |
|                                                                                                    |
| Weiter Abbrechen                                                                                                    |
|                                                                                                    |
| WIRELESS                                                                                                    |
| Copyright © 2012 D-Link Corporation,/D-Link Systems, Inc.                                                                                                    |

### Hinweis - Factory Reset:

Halten Sie dazu den Resettaster auf der Seite, bei den Anschlüssen, des eingeschalteten DIR-505 mit z.B. einer Büroklammer oder einer Nadel für 5-10 Sekunden gedrückt. Sobald der Factory Reset durchgelaufen ist, wird die LED des DIR-505 rot aufleuchten.

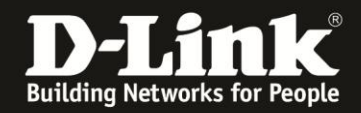

5. Verbinden Sie den Netzwerkanschluss Ihres DIR-505 mit dem Netzwerkanschluss Ihres ADSL-Modems.

Das ADSL-Modem muss entsprechend dessen Anleitung angeschlossen und mit der Gegenstelle synchronisiert sein.

Fragen Sie bitte ggf. im Support Ihres Internetproviders nach.

## Bei Drahtlos-Modus belassen Sie die Auswahl Router und klicken auf Weiter.

| Produktseite : DIR-505 Hardware-Version : A1 Firmware                                                                                                    | -Version: 1.06 |
|----------------------------------------------------------------------------------------------------|----------------|
| D-Link                                                                                                    | <              |
| SCHRITT 1: KONFIGURIEREN SIE IHREN GERÄTEMODUS                                                                                                    |                |
| Router sucht nach Ihrem Internetverbindungstyp, bitte warten<br>Drahtlos-Modus : Router Image Content of the series of the series of the seri |                |
| WIRELESS                                                                                                    |                |

6. Ihr DIR-505 sucht nun nach der Verbindungsart Ihres Internetanschlusses. Ist alles korrekt angeschlossen und hat Ihr ADSL-Modem Verbindung zu Ihrem Internetprovider, wird Ihr DIR-505 automatisch eine PPPoE-Internetverbindung erkennen.

| Produktseite : DIR-505                                       | Hardware-Version: A1 | Firmware-Version: 1.06 |
|--------------------------------------------------------------|----------------------|------------------------|
| D-Link                                                       |                      |                        |
|                                                              |                      |                        |
| SCHRITT 2: KONFIGURIEREN SIE IHRE INTERNET-VERBINDUNG        |                      |                        |
| Router sucht nach Ihrem Internetverbindungstyp, bitte warten |                      |                        |
| Zurück Weiter Abbrechen                                      |                      |                        |
| WIRELESS                                                     |                      |                        |

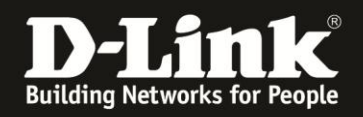

7. Geben Sie bei **Benutzername** und **Kennwort** (1) die Zugangsdaten Ihres PPPoE-Internetzugangs ein und klicken auf **Weiter** (2).

Ab <u>Seite 8</u> dieser Anleitung finden Sie einige Hinweise, wie die Zugangsdaten je nach Internetprovider angegeben werden müssen.

| Produktseite : DIR-505                                                                                                    | Hardware-Version : A1 Firmware                            | e-Version: 1.06 |
|----------------------------------------------------------------------------------------------------|-----------------------------------------------------------|-----------------|
|                                                                                                    |                                                           |                 |
| D-Link                                                                                                    |                                                           |                 |
|                                                                                                    |                                                           |                 |
|                                                                                                    |                                                           |                 |
| BENUTZERNAME / KENNWORT FÜR VERBINDUNG ANGEBEN (PPPOE                                                                                                    | 5)                                                        |                 |
| Um diese Verbindung einzurichten, benötigen Sie einen Benutzernamen u<br>Internetdienstanbieter. Wenn Sie diese Informationen nicht haben, wen<br>Internetdienstanbieter. | und ein Kennwort von Ihrem<br>den Sie sich bitte an Ihren |                 |
| Benutzername : Benutzername 1<br>Kennwort : Kennwort                                                                                                    |                                                           |                 |
| Zurück Weiter Abbrechen                                                                                                    |                                                           |                 |
| WIRELESS                                                                                                    |                                                           |                 |

8. Konfigurieren Sie das WLAN Ihres DIR-505.

Sie können die vorkonfigurierte SSID verändern (1). Geben Sie den Schlüssel ein, den Sie auf dem oben erwähnten Kärtchen ablesen können oder geben Sie einen neuen Schlüssel ein (2).

Klicken Sie dann auf **Weiter** (3).

| Produktseite : DIR-505                                                | Hardware-Version: A1 | Firmware-Version: 1.06 |
|-----------------------------------------------------------------------|----------------------|------------------------|
| D-Link                                                                |                      |                        |
|                                                                       |                      |                        |
| SCHRITT 3: KONFIGURIEREN SIE IHRE WI-FI-SICHERHEIT                    |                      |                        |
| Geben Sie Ihrem Wi-Fi-Netzwerk einen Namen.                           |                      |                        |
| Wi-Fi-Netzwerkname (SSID) :       dlink-96C4       (Bis zu 32 Zeicher | n verwenden)         |                        |
| Richten Sie für Ihr Wi-Fi-Netzwerk ein Kennwort ein.                  |                      |                        |
| 2 Wi-Fi-Kennwort:<br>12345678 (Zwischen 8 und                         | 63 Zeichen)          |                        |
| Zurück Weiter Abbrechen                                               |                      |                        |
| WIRELESS                                                              |                      |                        |

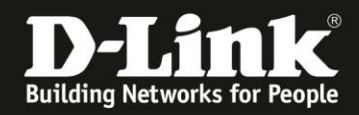

9. Vergeben Sie der Konfigurationsoberfläche Ihres DIR-505 ein Kennwort.

Geben Sie das ausgedachte **Kennwort** ein und wiederholden die Eingabe bei **Kennwort bestätigen (1)**.

## Klicken Sie auf Weiter (2).

| Produktseite : DIR-505 Hardware-Version : A1 Fin                                                                                                    | mware-Version: 1.06 |
|----------------------------------------------------------------------------------------------------|---------------------|
|                                                                                                    |                     |
| D-Link                                                                                                    |                     |
|                                                                                                    |                     |
| SCHRITT 4: RICHTEN SIE IHR KENNWORT EIN                                                                                                    |                     |
| Standardmäßig ist Ihrem neuen D-Link Router für den Zugriff auf die Browser-<br>Konfigurationsoberfläche kein Kennwort zugewiesen. Um Ihr neues Netzwerkgerät zu sichern, geb<br>Sie bitte unten ein Kennwort ein und bestätigen Sie dieses, Die Aktivierung der CAPTCHA-<br>Grafikauthentifizierung bietet eine zusätzliche Schutzmaßnahme, um zu verhindern, dass nicht<br>autorisierte Online-Benutzer und Hacker-Softwareprogramme auf Ihre Netzwerkeinstellungen<br>zugreifen können. | ben                 |
| Kennwort bestätigen :  ••••••      Grafische Authentifizierung<br>aktivieren :                                                                                                    |                     |
| Zurück Weiter Abbrechen 2                                                                                                    |                     |
| WIRELESS                                                                                                    |                     |

10. Sie können die Zeitzone auf der Voreinstellung belassen.

Klicken Sie auf Weiter.

| Produktseite : DIR-505                                                                                                    | Hardware-Version: A1 Firmware-Version: 1. | 06 |
|----------------------------------------------------------------------------------------------------|-------------------------------------------|----|
| D-Link                                                                                                    |                                           | -  |
|                                                                                                    |                                           |    |
| SCHRITT 5: WÄHLEN SIE IHRE ZEITZONE                                                                                            |                                           |    |
| Wählen Sie die entsprechende Zeitzone für Ihren Standort aus. D<br>die zeitbasierten Optionen für den Router zu konfigurieren. | Diese Information ist notwendig, um       |    |
| (GMT+01:00) Amsterdam, Berlin, Bern, Rom, Stor                                                                                 | ckholm 🔤                                  |    |
| Zurück Weiter Abbrechen                                                                                                    | 1                                         |    |
| WIRELESS                                                                                                    |                                           |    |

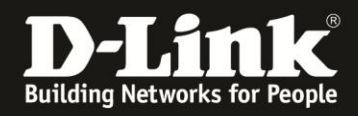

11. Sie erhalten eine Übersicht über die vorgenommenen WLAN-Einstellungen.

Klicken Sie auf **Speichern**.

| Produktseite : DIR-505                                                                                                    | Hardware-Version: A1                            | Firmware-Version: 1.06 |
|----------------------------------------------------------------------------------------------------|-------------------------------------------------|------------------------|
| D-Link                                                                                                    |                                                 | $\prec$                |
| SETUP VOLLSTÄNDIG!                                                                                                    |                                                 |                        |
| Unten finden Sie eine detaillierte Zusammenfassung Ihrer Wi-Fi -Sicherheitse<br>Seite aus oder notieren Sie sich die Informationen auf einem Blatt Papier, da<br>Einstellungen auf Ihren Wi-Fi-Geräten vornehmen können. | instellungen. Drucken<br>amit Sie die richtigen | Sie diese              |
| Wi-Fi-Netzwerkname (SSID): dlink-96C4<br>Wi-Fi-Kennwort : 12345678                                                                                                    |                                                 |                        |
| Der Setup-Assistent ist abgeschlossen. Klicken Sie auf die Schaltfläche 'Speie<br>speichern und den Router neu zu starten.                                                                                               | chern', um Ihre Einstel                         | lungen zu              |
| Zurück Speichern Abbrechen                                                                                                    |                                                 |                        |
| WIRELESS                                                                                                    |                                                 |                        |

12. Ihr DIR-505 übernimmt nun die vorgenommenen Einstellungen. Dies dauert 30 Sekunden.

| Produktseite : DIR-505    | Hardware-Version: A1 | Firmware-Version: 1.06 |
|---------------------------|----------------------|------------------------|
|                           |                      |                        |
| D-Link                    |                      |                        |
| NEUSTART                  |                      |                        |
| Bitte warten 54 Sekunden. |                      |                        |
| WIRELESS                  |                      |                        |

14. Die Einrichtung Ihres DIR-505 für den PPPoE-Internetzugang ist damit abgeschlossen.

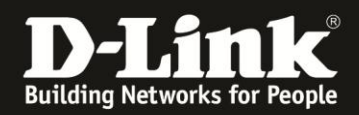

In der Konfigurationsoberfläche Ihres DIR-505 unter **Status** - **Geräte Info** im Abschnitt **WAN** können Sie den Verbindungsstatus und die vom Internetprovider zugewiesene IP-Adresse auslesen.

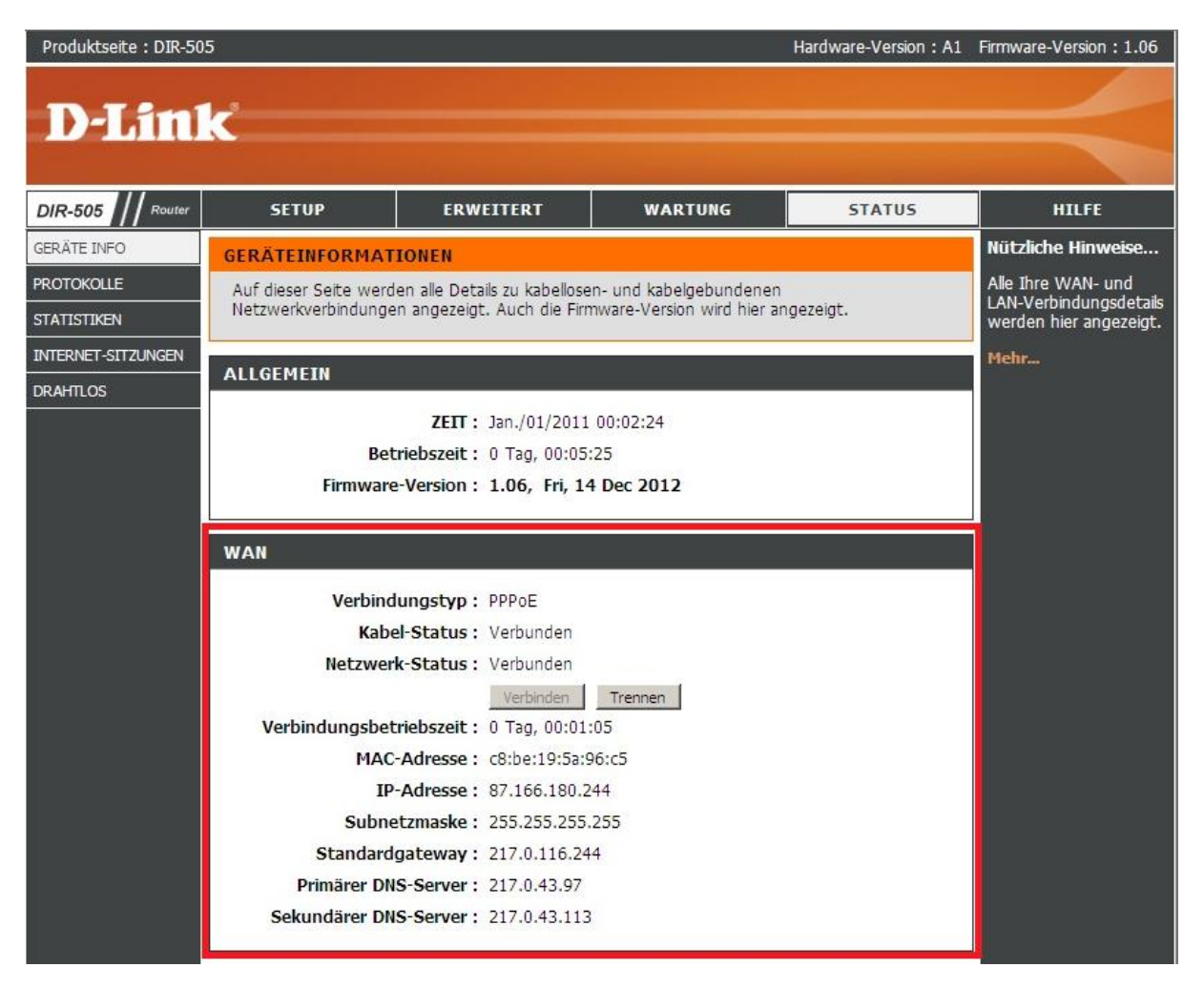

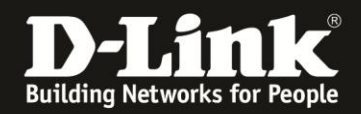

# Wie wird der PPPoE-Benutzername und das PPPoE-Kennwort zusammengesetzt?

Je nach ADSL-Internetprovider werden der PPPoE-Benutzername und das -Kennwort anders zusammengesetzt.

Nachfolgend ein paar Beispiele. Ist Ihr Internetprovider nicht aufgeführt, fragen Sie bitte im Support Ihres Internetproviders nach, wie der Benutzername und das Kennwort bei einer PPPoE-Verbindung angegeben werden muss.

| 1und1:                                           |                                                                                         |
|--------------------------------------------------|-----------------------------------------------------------------------------------------|
| Benutzername:                                    | 1und1/Benutzername@online.de<br>oder                                                    |
| Bitte schauen Sie in                             | Benutzername@onlinehome.de den Unterlagen, die Sie von 1und1 zugestellt bekommen haben. |
| Kennwort:                                        | Das von 1und1 zugewiesene Kennwort                                                      |
| Alice:<br>Benutzername:                          | Der von Alice zugewiesene Benutzername                                                  |
| Kennwort:                                        | Das von Ance zugewiesene Kennwort                                                       |
| <b>Congstar:</b><br>Benutzername:<br>Kennwort:   | dsl/Kundennummer@congstar.de<br>Das von Congstar zugewiesene Kennwort                   |
| Freenet:<br>Benutzername:<br>Kennwort:           | Realm/Benutzername<br>PIN+Persönliches Kennwort                                         |
| <b>Manitu:</b><br>Benutzername:<br>Kennwort:     | Benutzername@manitu.de<br>Ihr Kennwort (12-stellige Kombination)                        |
| <b>M-Net:</b><br>Benutzername:<br>Kennwort:      | Ihr von M-Net zugewiesener Benutzername<br>Ihr von M-Net zugewiesenes Kennwort          |
| <b>Netcologne:</b><br>Benutzername:<br>Kennwort: | nc-benutzer@netcologne.de<br>Ihr von Netcologne zugewiesenes Kennwort                   |
| <b>Sunrise:</b><br>Benutzername:<br>Kennwort:    | Benutzername@adslpls.ch<br>Ihr von Sunrise zugewiesenes Kennwort                        |

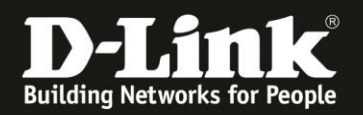

## **T-Com Business:**

Benutzername:

Haben Sie einen T-Com Business Zugang mit dynamisch zugewiesener IP Adresse, besteht der Benutzername aus:

t-online-com/Benutzername@t-online-com.de

Haben Sie einen T-Com Business Zugang mit statischer IP Adresse, besteht der Benutzername aus:

feste-ip/Benutzername@t-online-com.de

Kennwort: Ihr von der T-Com zugewiesenes Kennwort

### **T-Online:**

Benutzername: AnschlußkennungT-Onlinenummer0001@t-online.de

Ist Ihre T-Online Nummer kürzer als 12 Stellen sein, muss vor dem Mitbenutzersuffix (0001) eine Raute (#) angegeben werden: AnschlußkennungT-Onlinenummer#0001@t-online.de

Kennwort: Ihr von T-Online zugewiesenes Kennwort

### Vodafone/Arcor:

Benutzername: Haben Sie einen Vodafone DSL Anschluss wird lediglich Ihr Benutzername eingetragen.

Haben Sie einen Anschluss von z.B. der Telekom, besteht der Benutzername aus: Benutzername@arcor.de

Kennwort: Ihr von Vodafone/Arcor zugewiesenes Kennwort

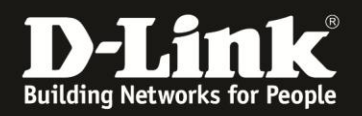

**Hinweis:** Anleitungen zur Anbindung diverser WLAN-Clients finden Sie unter <u>ftp://ftp.dlink.de/anleitungen/WLAN-Client\_Anbinden/</u>

# Alles Erforderliche zur Einrichtung des Internetzugangs im DIR-505 ist in dieser Anleitung erwähnt.

Weitere Schritte sind nicht durchzuführen.

Kurzform:

-> Modus auswählen

-> Internetzugang konfigurieren

Für Fragen betreffend Ihrer WLAN-Clients, die sich auf den DIR-505 verbinden sollen, kontaktieren Sie bitte den jeweiligen Hersteller des WLAN-Clients.

Für Fragen betreffend Ihres Internetzugangs kontaktieren Sie bitte Ihren Internetprovider.

Möchten Sie den **D-Link Support** weiterführend zu diesem Thema kontaktieren, können Sie das kostenlos 24/7 über unser **Support-Portal** <u>http://support.dlink.de</u> oder unser **Support-Formular** <u>http://more.dlink.de/form-support/supportanfrage.php</u> schriftlich machen.

Für sofortige Hilfe zu unseren Servicezeiten erreichen Sie unseren **Classified Support** unter der Rufnummer: **09001 – 01 11 10.** 

Servicezeiten: Mo - Fr, 10:00 - 16:00 Uhr (0,99 €/Min aus dem Festnetz der Deutschen Telekom - Gebühren aus Mobilfunknetzen und von anderen Providern können abweichen)

Weitere Schritt-für-Schritt-Anleitungen zu vielen D-Link Produkten finden Sie im Support-Bereich auf <u>http://www.dlink.com/de/de</u> sowie auf unserem FTP-Server unter <u>ftp://ftp.dlink.de</u> .